## **SPSS T-Test Tutorial**

Single Sample T Independent Samples T Paired Samples T

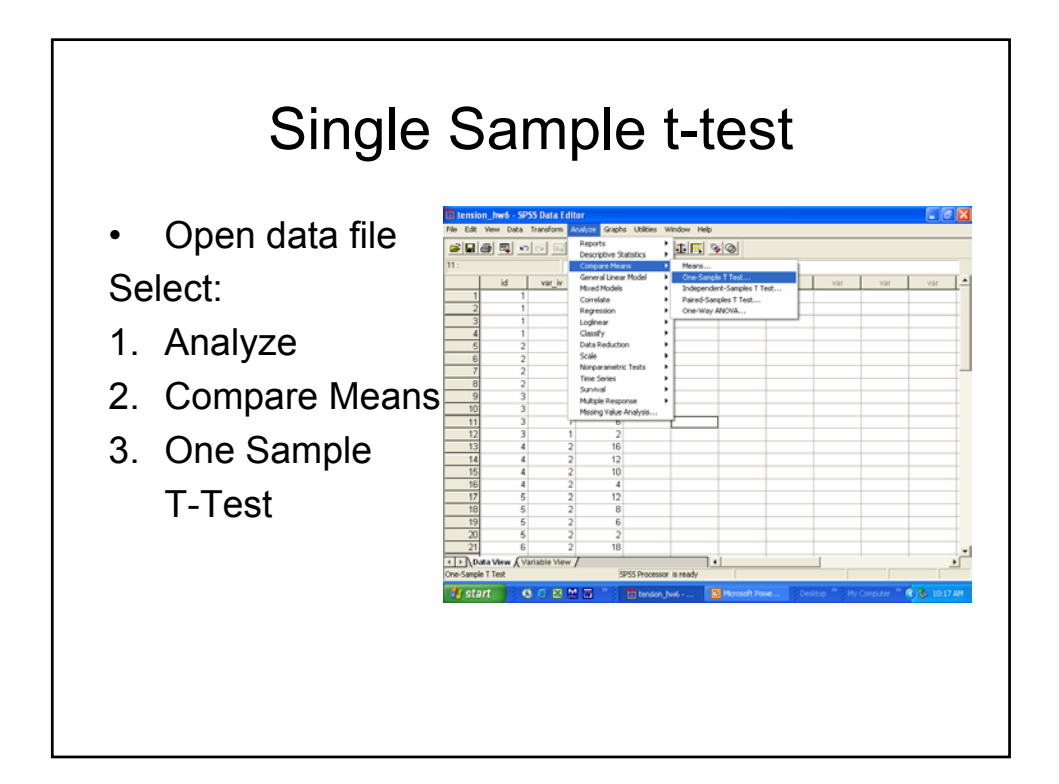

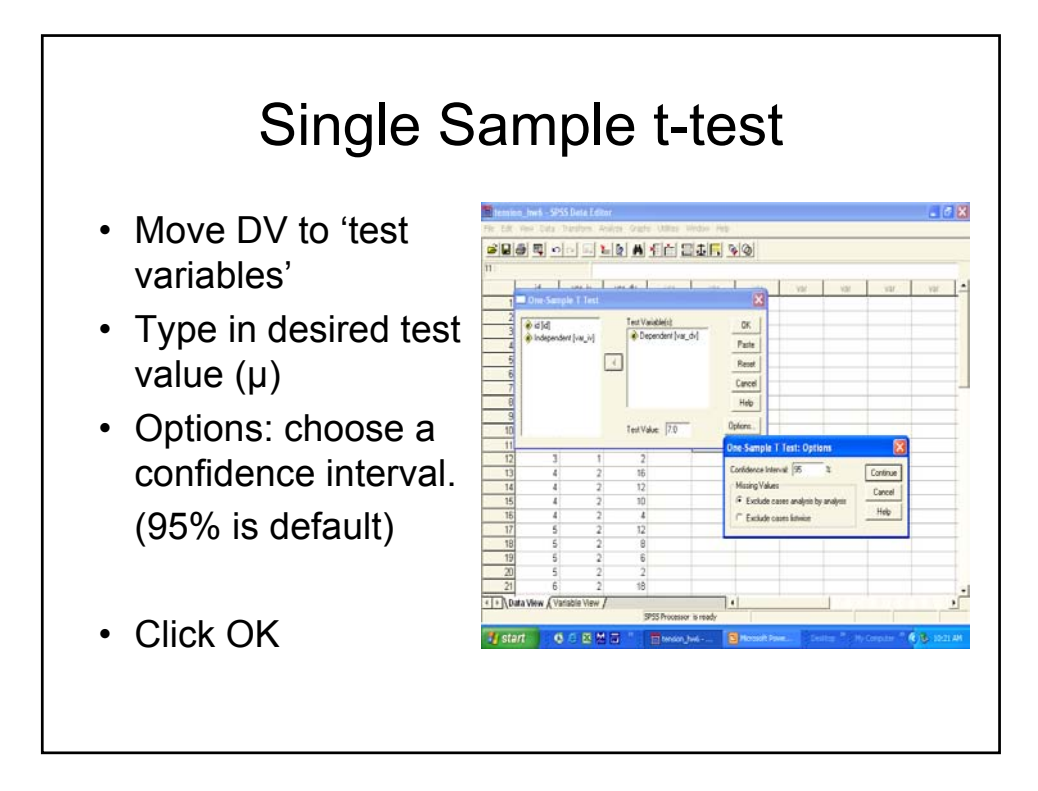

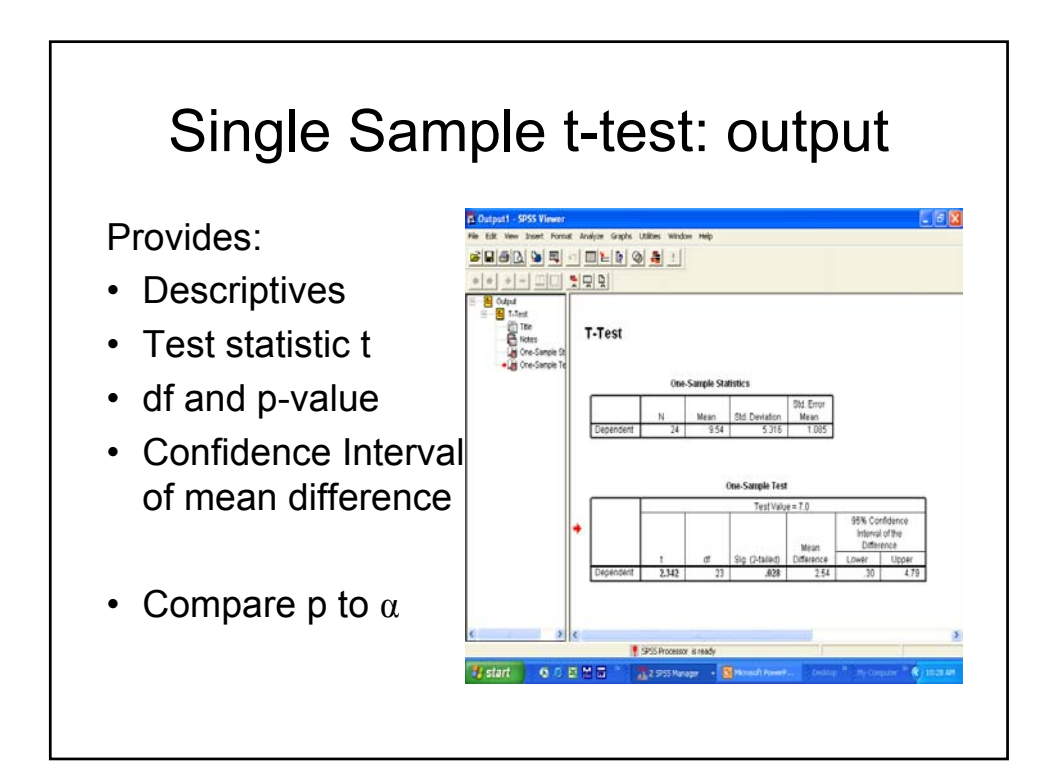

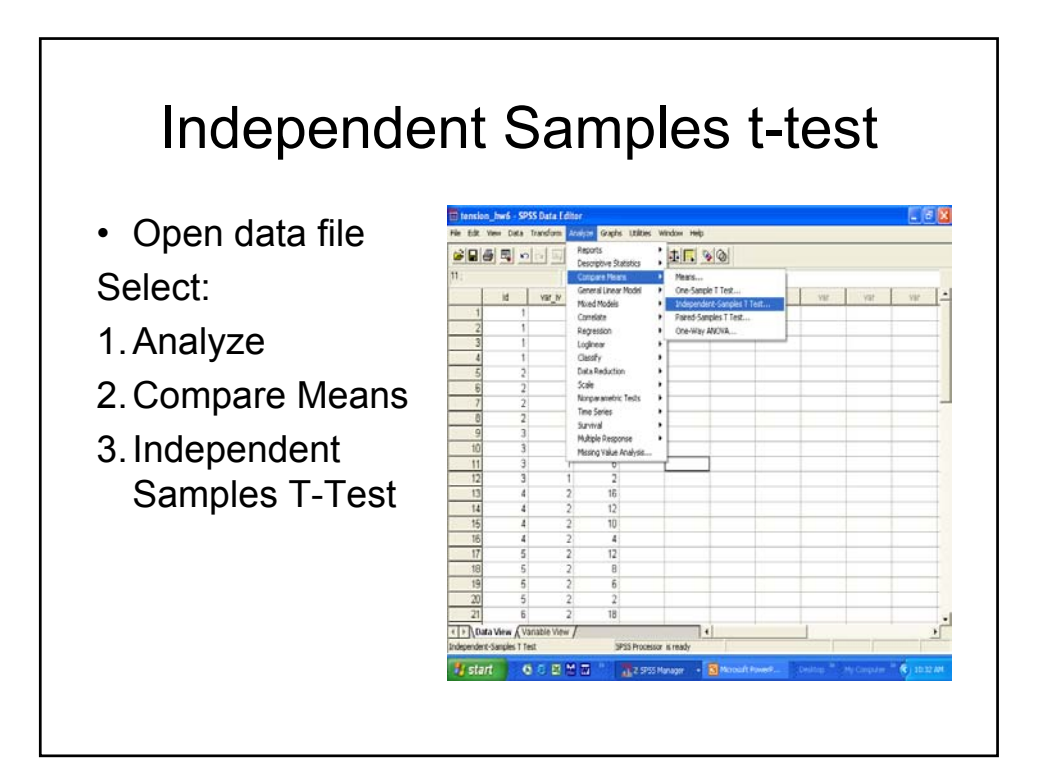

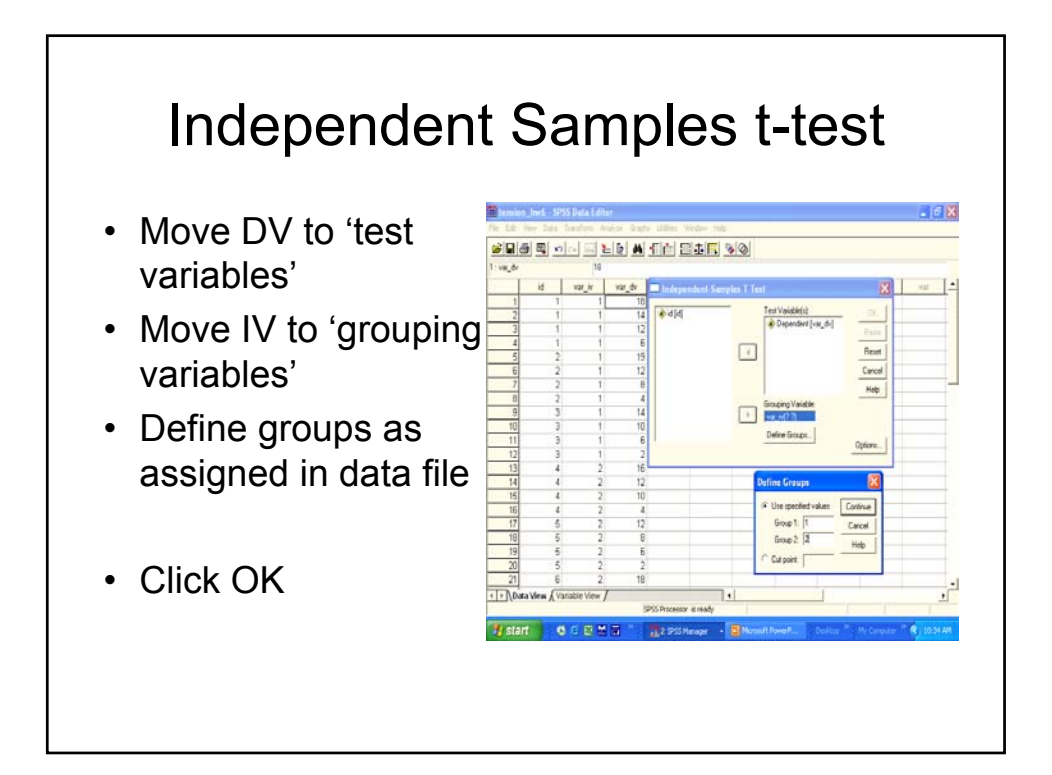

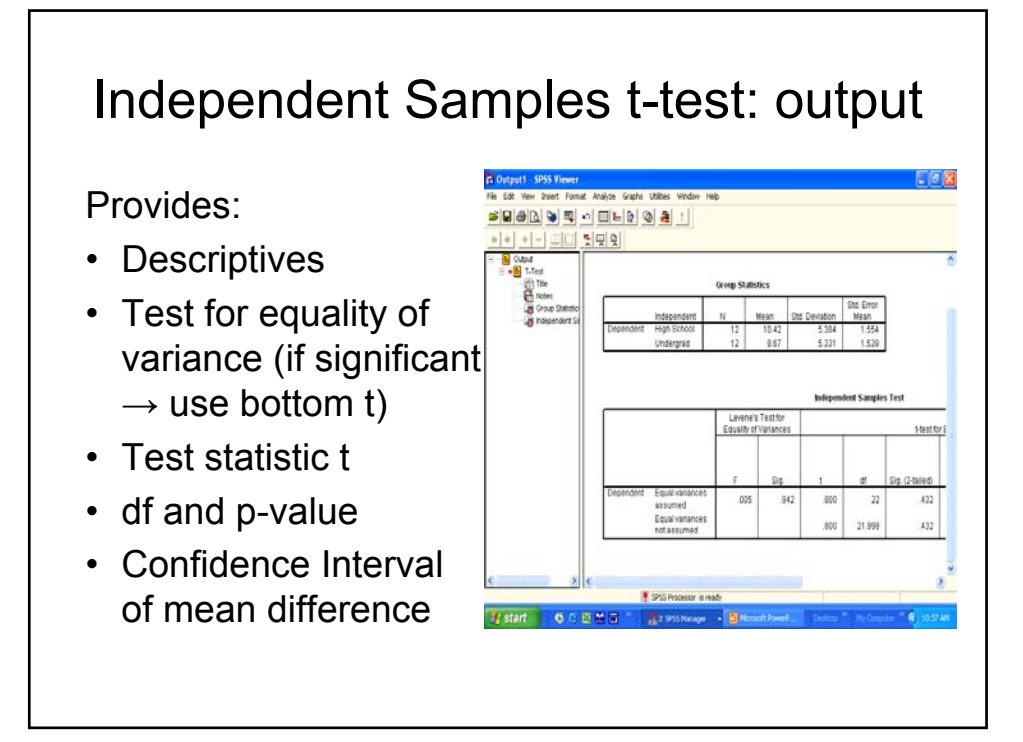

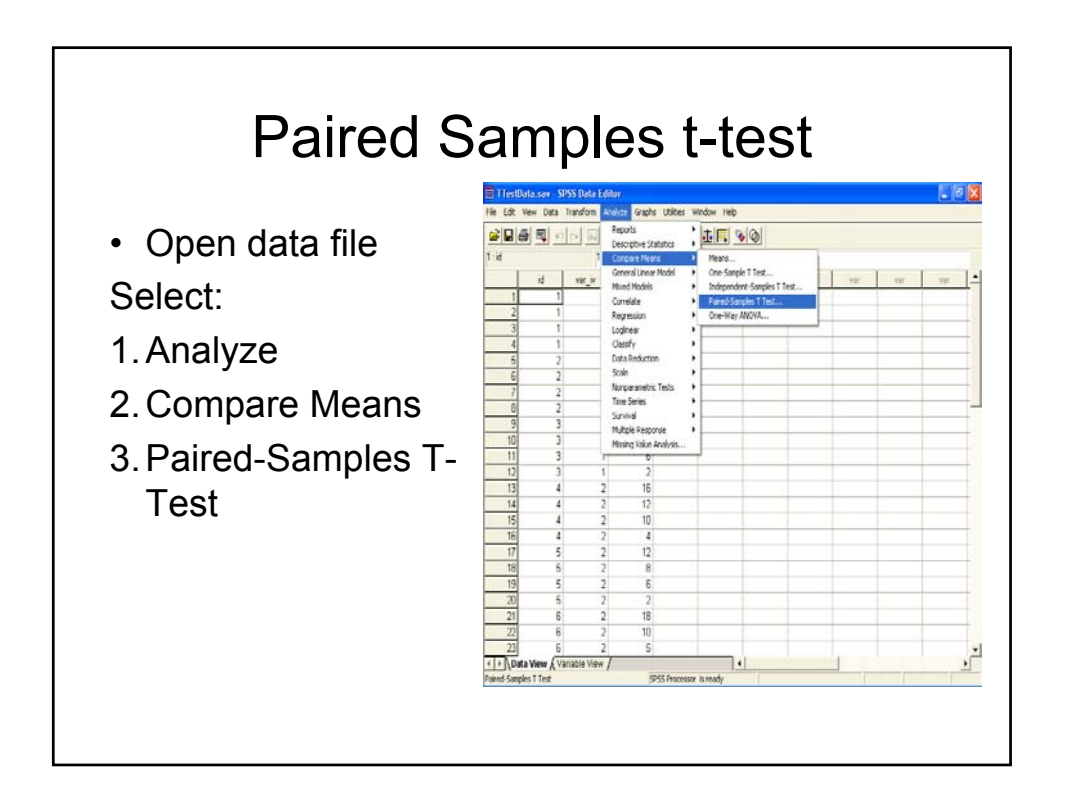

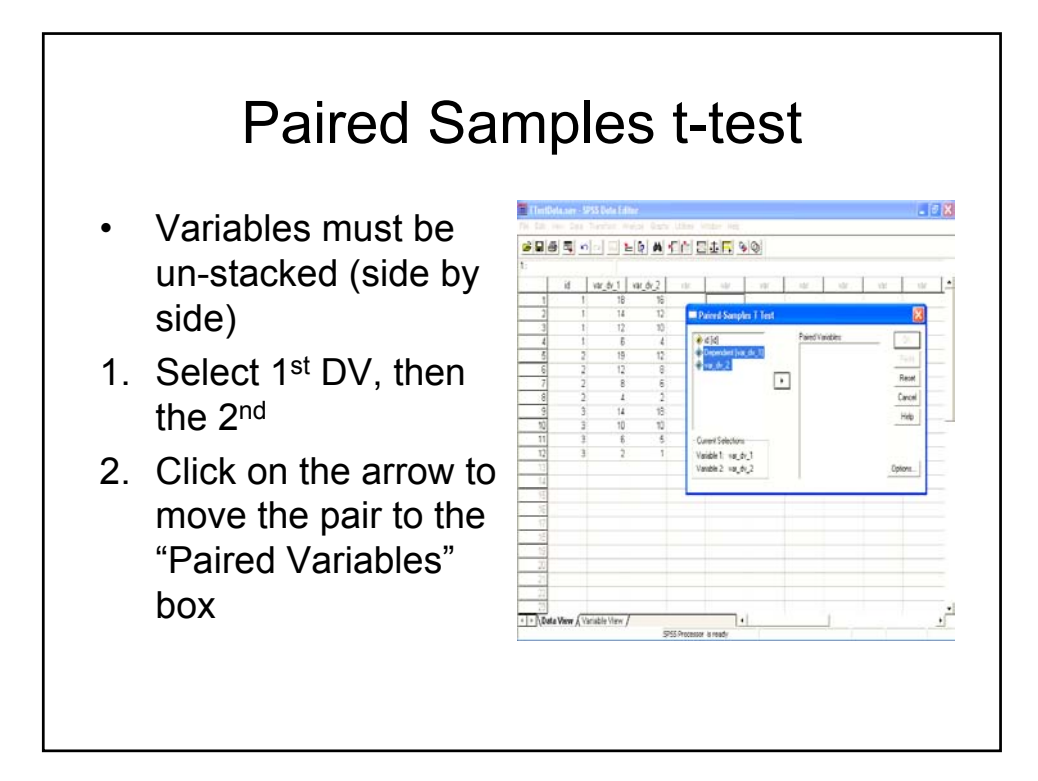

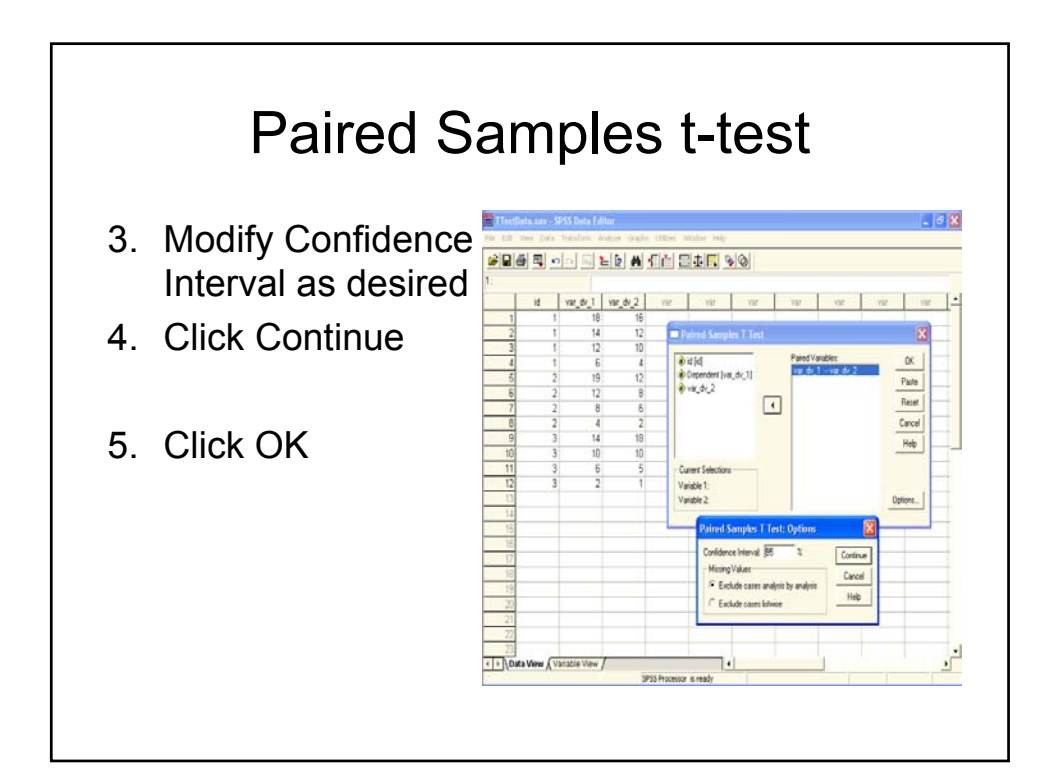

## Paired Samples t-test: output

Provides:

- Descriptives for each
- Descriptives for difference
- Correlation
- Test statistic t
- df and p-value
- Confidence Interval of mean difference

| -similari |            | t Analyze G | aphs Utilitie     | s Window Help                                        |                                                                          |                                               |                                         |        | <u>E</u> 1 |
|-----------|------------|-------------|-------------------|------------------------------------------------------|--------------------------------------------------------------------------|-----------------------------------------------|-----------------------------------------|--------|------------|
|           |            |             | 0                 | 1                                                    |                                                                          |                                               |                                         |        |            |
| + + +     |            | 199         |                   |                                                      |                                                                          |                                               |                                         |        |            |
| T-Te      | st         |             |                   |                                                      |                                                                          |                                               |                                         |        |            |
|           |            |             |                   |                                                      |                                                                          |                                               |                                         |        |            |
|           |            | Paired Sar  | nples Statis      | tics                                                 |                                                                          |                                               |                                         |        |            |
|           |            | Mase        | N                 | Std Deviators                                        | Std. Empr                                                                |                                               |                                         |        |            |
| Pair      | WAR_DV_1   | 10.42       | 12                | 5.184                                                | 1.554                                                                    |                                               |                                         |        |            |
| 1         | WAR_DV_2   | 8.67        | 12                | 5.331                                                | 1.539                                                                    |                                               |                                         |        |            |
|           |            | Paired Samp | les Correlat      | ions                                                 |                                                                          |                                               |                                         |        |            |
| Par       | 1 WR_DV_18 | Paired Samp | N 12              | Correlation<br>889<br>Pa                             | Sig<br>500                                                               | Test                                          |                                         |        |            |
| Par       | NR_DI_18   | Paired Samp | N 12              | Correlation<br>                                      | 912<br>500<br>Ared Samples                                               | Test<br>95% Con                               | fdence                                  |        |            |
| PM        | 1 WR_DV_18 | Paired Samp | N 12              | Correlation<br>889<br>Pair<br>Pair                   | Sig<br>500                                                               | Test<br>95% Con<br>Internal                   | fidence<br>of the                       |        |            |
| Par       | WR_DV_18   | Paired Samp | N 12              | Correlation<br>889<br>Pain<br>Stat Deviation         | Sig<br>500<br>Ared Samples<br>ed Differences<br>Std Error<br>Mean        | Test<br>95% Con<br>Intenai<br>Differe         | fidence<br>of the<br>nce                |        |            |
| •<br>Par  | WR_DV_18   | VAR_DV_2    | N 12<br>Mean 1.75 | Correlation<br>889<br>Pain<br>Std Deviation<br>2:527 | Sig<br>300<br>ired Samples<br>ed Differences<br>Rot Error<br>Mean<br>720 | 95% Con<br>Internal<br>Differe<br>Lower<br>34 | fidence<br>ofthe<br>nce<br>Upper<br>326 | 1 2399 | df11       |
| Par       | 1 WR_DV_18 | Paired Samp | N 12              | Correlation<br>809<br>Pa                             | Sig<br>                                                                  | Test                                          |                                         |        |            |